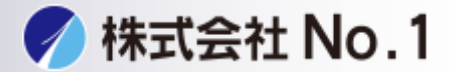

1.下のURLをクリックして下さい。

https://jp.sharp/restricted/business/print/download/select.html

2. 「製品カテゴリーから探す」からご使用の機種を選択して下さい。

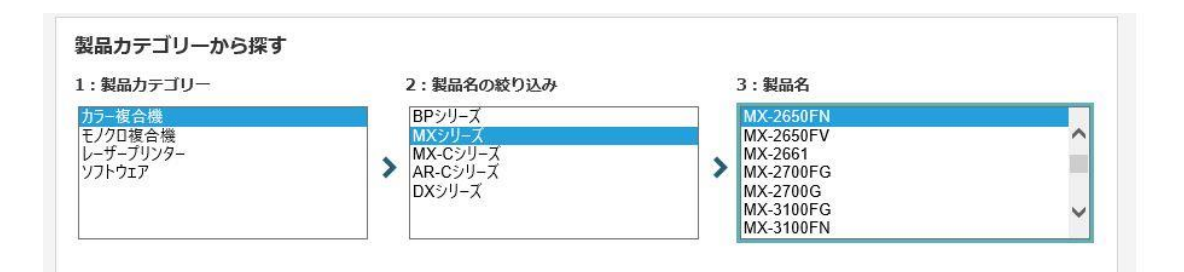

## 3.「ダウンロードページへ」をクリックして下さい。

| ドライバー/ソフトウェア ダウンロード                                              |                             |
|------------------------------------------------------------------|-----------------------------|
| 経択した製品: MX-2310F 選びなおす                                           | ご利用ガイド                      |
| OSを選ぶ                                                            | Language Select: Japanese 🔻 |
| お客様のお使いのOSを自動判別しました:Windows® 10 (64k<br>Windows® 10 (64bit) 日本語版 | oit)                        |
| *#-/(                                                            |                             |

株式会社No.1日本の会社を元気にする一番の力へ。

**C** 0120-262-001

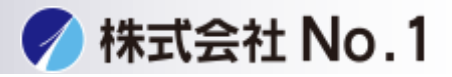

4.インストールするドライバを選んでクリックして下さい。 \*プリンタドライバ →SPDL2-c/SPDL2/PS/PPDドライバー ドライバー/ソフトウェア ダウンロード 1 前の画面に戻る 選択した製品:MX-2650FN 選択したOS: Windows® 10 (64bit) 日本語版 プリンタードライバー ■ SPDL2-c/SPDL2/PS/PPDドライバー [WHQL認証版] (2019年10月29日) スキャナードライバー 図 スキャナードライバー [WHQL認証版] (2019年10月18日) ファクスドライバー ▶ PC-Faxドライバー (2019年10月10日)

5.基本情報を下にスクロールして「使用許諾に同意してダウンロード」を クリックし実行して下さい。

| 補足情報                                                                                                    |                                                                                                    |
|----------------------------------------------------------------------------------------------------|----------------------------------------------------------------------------------------------------|
|                                                                                                    |                                                                                                    |
| ダウンロード                                                                                                    |                                                                                                    |
| 本ソフトウェアをご使用の前<br>件に拘束されることに同意し                                                                                               | に、以下の使用許諾契約書をよくお読みください。お客様が当ソフトウェアをダウンロードすることにより、本使用許諾の各条<br>たことになります。                                                                                                    |
| 1. 使用許諾                                                                                                    | A                                                                                                    |
| ディスク、読み出し専<br>び他のソフトウェアパン<br>ソフトウェアが記録さ<br>します。本使用許諾契<br>ップだけを目的として<br>作権表示、SHARの3<br>いたその他の記号一員<br>本使用許諾契約の写し<br>え、それに同意するご | 用記憶養子又はその他の媒体に格納され、本使用貯結契約に付属するアプリケーション、デモ用プログラム、システム及<br>以下「本ソフトウェア」という)、並びに関連する文書は、SHARPからお客様に実施許諾されるものです。お客様は本<br>れているディスクを所有しますが、SHARP及び/又はSHARPかライセンサーが本ソフトウェアと関連文書の権限を留保<br>約により、お客様は1台のプリンタに接続された1台または複数のコンビュータ上で本ソフトウェアを使用し、バックア<br>本ソフトウェアの機械可読形式のコピーを1部だけ作成することができます。お客様は、当該コピーの中に、SHARPの著<br>デイセンサーの著作権表示。並びにSHARP及び/又はライセンサーが所有する本ソフトウェアの元のコピーに収められて<br>を複製しなければなりません。またお客様は、本ソフトウェア、本ソフトウェアのバックアップ用コピー、脱重文書及び<br>に関するあらゆる権利を第三者に確実することができますが、その場合は当該第三者が本使用許諾契約の条件を読んだう<br>とが条件となります。 |
| 2. 制限                                                                                                    |                                                                                                    |
| 本ソフトウェアには、<br>るため、お客様は本ソ                                                                                                    | SHARP及び/又はそのライセンサーが所有する著作権物、企業秘密及びその他の専有物が含まれており、それらを保護す<br>フトウェアを注コンパイル、リバースエンジニアリング、注アセンブル又はその他人間が認識可能な形式に変換すること ▼                                                                                                    |
|                                                                                                    | 使用許諾に同意の上ダウンロード                                                                                                    |
|                                                                                                    | ▲ <u>このページのTOP/</u>                                                                                                    |

株式会社No.1 日本の会社を元気にする一番のカへ。

**C** 0120-262-001

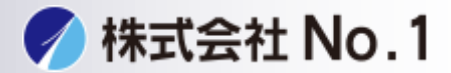

### 6.ファイルを展開するフォルダーを確認し、[次へ]ボタンをクリックして下さい。

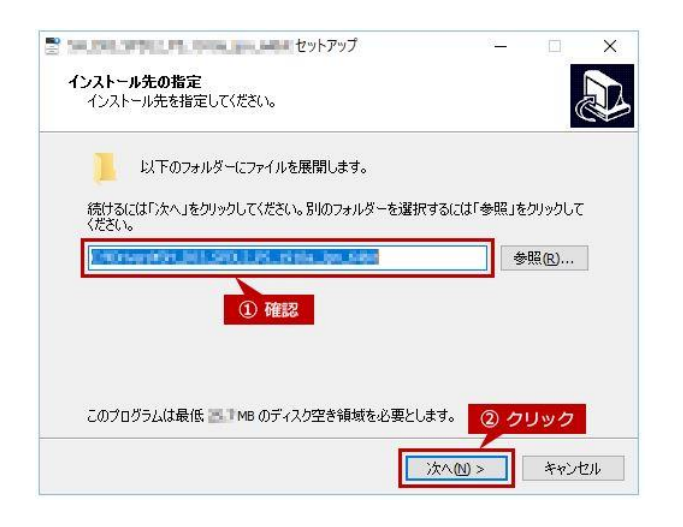

#### 7クイックインストールをクリックして下さい。

| Driver Installation | ×                                                                         |
|---------------------|---------------------------------------------------------------------------|
|                     | SHARP                                                                     |
|                     |                                                                           |
| インストール方)<br>クリ      | 去を選択してください。<br>ック                                                         |
| Ē                   | ーーーーーーーーーーーーーーーーーーーーーーーーーーーーーーーーーーーー                                      |
|                     | ネットワークに接続された複合機を自動的に検索し、インストールを行います。<br>SPDL2(-c)ドライバーのみインストールします。        |
|                     | 標準インストール                                                                  |
|                     | ネットワークに接続された複合機を自動的に検索し、インストールを行います。<br>SPDL2(-c)、PS、PPDドライバーをインストールできます。 |
| -2                  | カスタムインストール                                                                |
| ē                   | 接続方法を指定して、インストールを行います。<br>SSL(暗号化通信)に対応した印刷を行う場合には、こちらを選択してください。          |
|                     |                                                                           |
|                     |                                                                           |
|                     | <b>戻る(8)</b> 次へ(N) キャンセル                                                  |

株式会社No.1日本の会社を元気にする一番のカへ。

**C**0120-262-001

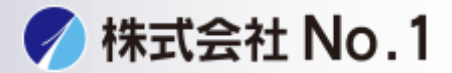

#### 8.検索された複合機からインストールする複合機にチェックを入れ、 次へをクリックして下さい。

|                                                    |                         |                         | SHAR         |
|----------------------------------------------------|-------------------------|-------------------------|--------------|
|                                                    |                         |                         |              |
|                                                    |                         |                         |              |
| つし リナス海イ                                           | と物をしつしたこ 溜井口しつ          | */+パント 、                |              |
| /ストール9 日後日                                         | 「機をリストから」題打して           | VECU.                   |              |
| 製品名                                                | 名称                      | 名称またはIPアドレス             | MACPFUZ      |
| SHARP MX-2650F                                     | N                       | 192.168.1.90            | 12:3C:4A:5B: |
| SHARP MX-3650F                                     | N                       | 192.168.1.100           | 12:3C:4A:5B: |
|                                                    |                         |                         |              |
|                                                    |                         |                         |              |
| 1 インストール                                           |                         |                         |              |
| ① インストール<br>チェックを2                                 | /する復合機に                 |                         |              |
| ① インストール<br>チェックをフ                                 | ッる復合機に<br>しれる           |                         |              |
| ① インストール<br>チェックをフ                                 | ッタる復合機に<br>いる           |                         |              |
| ① インストール<br>チェックをフ                                 | ッタる復合機に<br>いれる          |                         |              |
| ① インストール<br>チェックをフ                                 | 29 る復合機に<br>いれる         |                         |              |
| ① インストール<br>チェックをフ                                 | ショ る復合機に<br>いれる         |                         |              |
| ① インストール<br>チェックをフ                                 | ッす る 復 合 機 に<br>いれる     |                         |              |
| ① インストール<br>チェックをフ                                 | >9 る復合機に<br>いれる         |                         |              |
| ① インストール<br>チェックをフ                                 |                         |                         |              |
| ① インストール<br>チェックをフ                                 | >9 る復合機に<br>いれる         |                         |              |
| ① インストール<br>チェックをフ                                 | >9 る復合機に<br>いれる         |                         |              |
| ① インストール<br>チェックをフ                                 |                         |                         |              |
| ① インストール<br>チェックを入                                 |                         |                         |              |
| <ol> <li>インストール<br/>チェックを入</li> <li>条件を</li> </ol> | >∮る復合機に<br>れる<br>指定(S)  | 百検索(R)                  |              |
| ① インストール<br>チェックをみ                                 | ッする復合機に<br>人れる<br>指定(S) | 再検索(R)<br>② <b>クリック</b> |              |

9.オプション自動設定を行うのチェック入っているのを確認し次へを クリックして下さい。

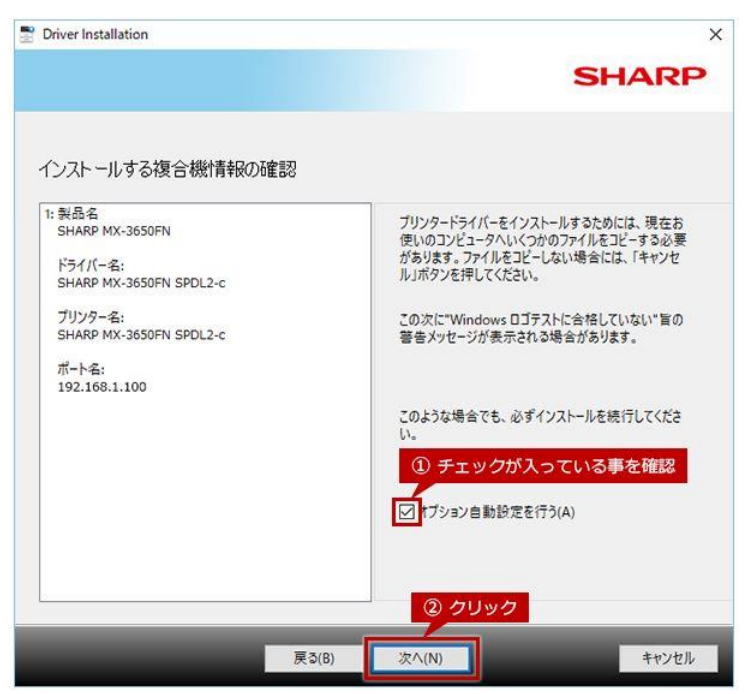

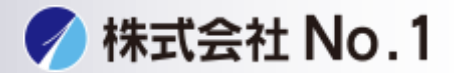

# 10.完了をクリックして下さい。

| Driver Installation     |                                              |
|-------------------------|----------------------------------------------|
|                         | SHARP                                        |
| SHARP ソフトウェアのインストールは    | 完了しました。                                      |
| 通常使うプリンターに設定(D)         |                                              |
| SHARP MX-3650FN SPDL2-c | ~                                            |
|                         |                                              |
|                         |                                              |
|                         | テストページの印刷(P)                                 |
|                         | <u>/</u> /////////////////////////////////// |

株式会社No.1日本の会社を元気にする一番のカへ。

**C**0120-262-001